## Инструкция подачи налоговой декларации ФНО 270.00

(Декларация о доходах и имуществе физического лица)

Через мобильное приложение «e-Salyq Azamat»

### ШАГ 1. Установка и запуск приложения

- 1. Открой Play Market (Android) или App Store (iPhone).
- 2. Введите в поиске «e-Salyq Azamat», установите и откройте приложение.

#### ШАГ 2. Вход в приложение

- 1. Нажми три полоски (меню) в левом верхнем углу.
- 2. Выбери «Сдать декларацию».
- 3. Авторизуйся с помощью:
- ИИН + СМС
- •ЭЦП
- Digital ID

Рекомендуем: использовать вход по СМС-паролю (самый простой способ).

# ШАГ 3. Выбор формы

- 1. После входа снова нажми «Сдать декларацию».
- 2. Нажми кнопку «Подать декларацию».
- 3. В списке выбери Форма 270.00 Декларация о доходах и имуществе.

#### ШАГ 4. Заполнение формы

Заполнение формы 270.00 состоит из 4 этапов:

### Этап 1: Общая информация

Заполни поля:

- Период например, 2024 (за прошлый год)
- Тип декларации: «Очередная»

- Резидентство выбрать «резидент» (если применимо)
- Категория «Б»
- За кого подаётся за себя
- Код налогового органа выбирается по месту прописки
- Контактные данные: телефон, e-mail
- Подтверди ответственность поставь галочку

## Этап 2: Доходы

Укажи:

• Все виды доходов, полученные в 2024 году (включая заработную плату, дивиденды, аренду и т.д.)

• Источники дохода, суммы

# Этап 3: Имущество

Заполняются сведения о:

- Недвижимости (квартира, дом, дача и т.д.)
- Транспортных средствах
- Ценных бумагах, долях в компаниях
- Банковских счетах (в РК и за рубежом)
- Долгах, инвестициях, интеллектуальной собственности (если есть)

# Этап 4: Подписание

- 1. Нажми кнопку «Подписать и отправить»
- 2. Получи СМС-пароль и введи его
- 3. После подтверждения появится сообщение об успешной подаче

Поздравляем! Ты успешно сдал ФНО 270.00 через «e-Salyq Azamat». Сохрани уведомление о принятии декларации — оно придёт на почту или появится в приложении.